# Личный кабинет ВУЗа-партнера на платформе https://online.hse.ru

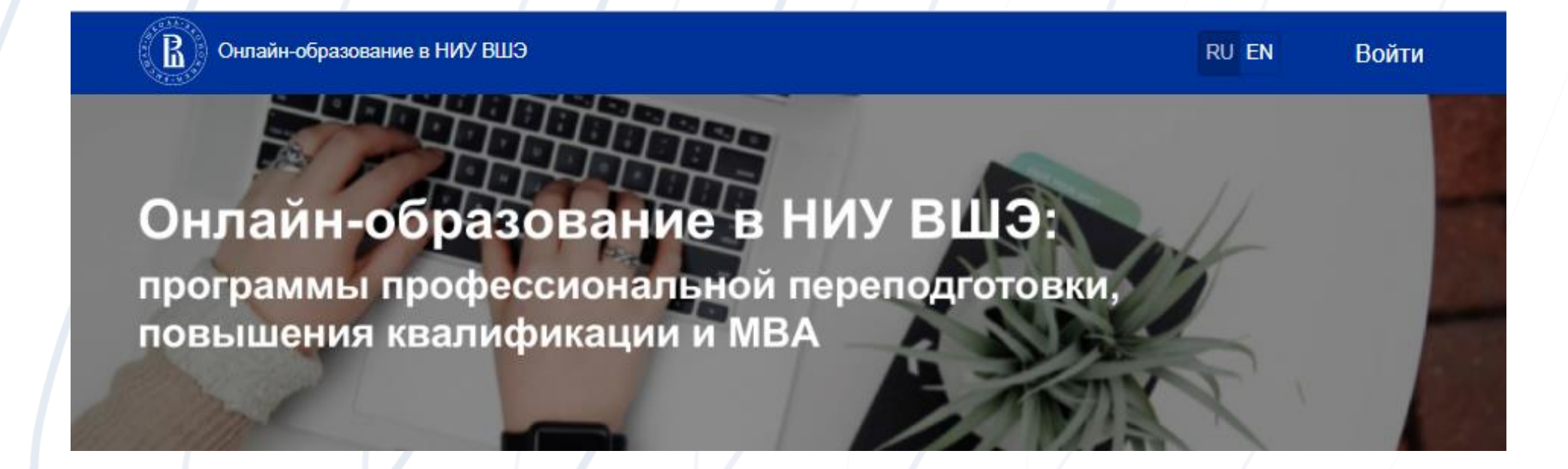

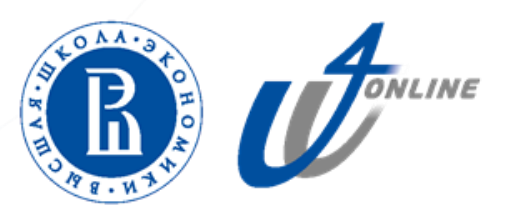

#### Авторизация на платформе

🔏 👔 Онлайн-образование в НИУ ВШЭ

RU EN Зарегистрироваться

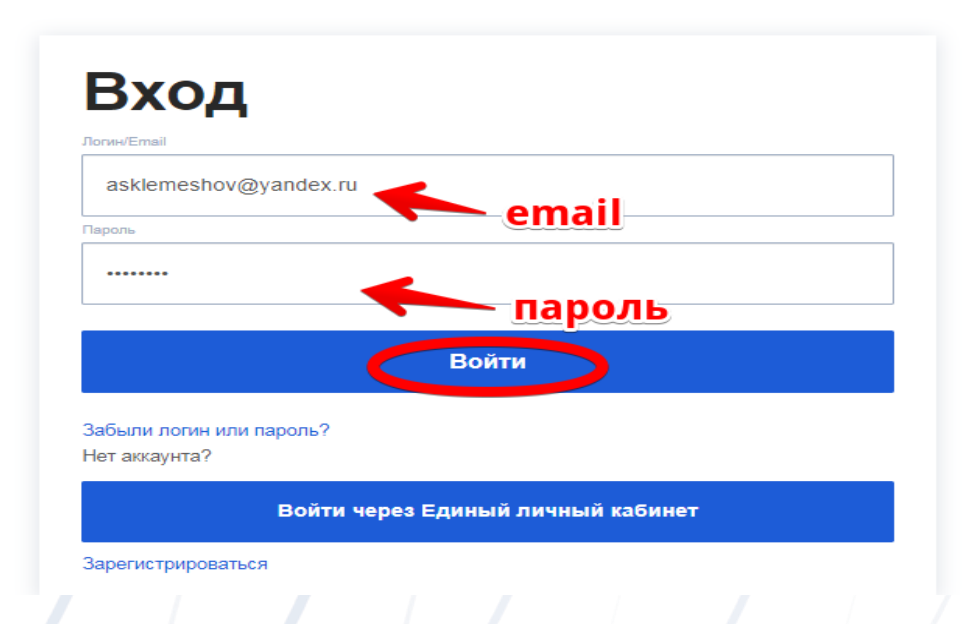

- 1. НИУ ВШЭ создаёт аккаунты для кураторов договоров и заводит их в ЛК как менеджеров вузов (сообщают логин и пароль аккаунта куратору договора).
- 2. Менеджер вуза входит на платформу:
- Указывает адрес электронной почты
- Указывает пароль
- Нажимает кнопку «Войти»
- Если Вы не помните пароль, нажмите на ссылку «Забыли логин или пароль?»

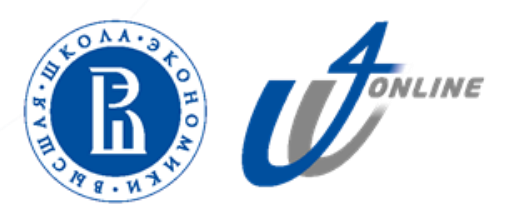

#### Вход в личный кабинет

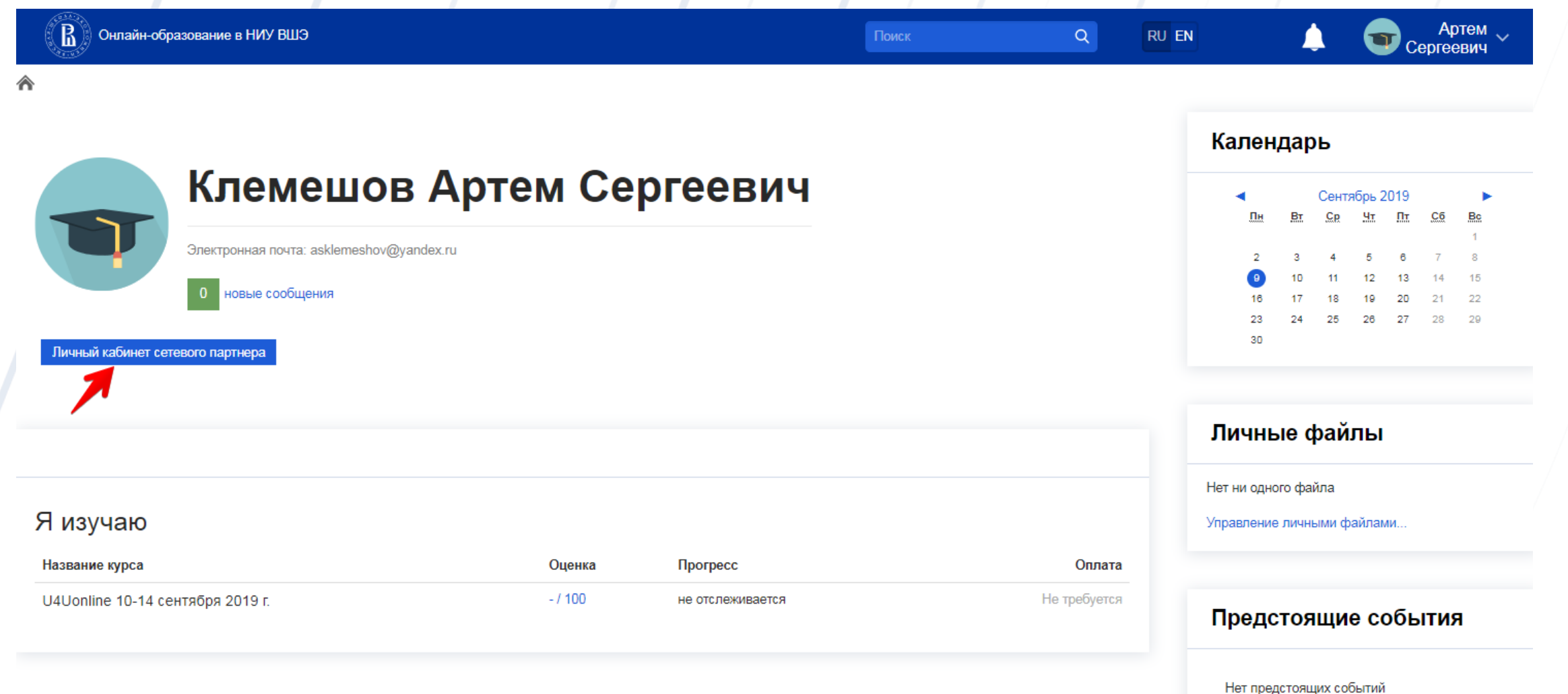

Нажмите на кнопку «Личный кабинет сетевого партнера», чтобы войти в личный кабинет ВУЗа-партнера

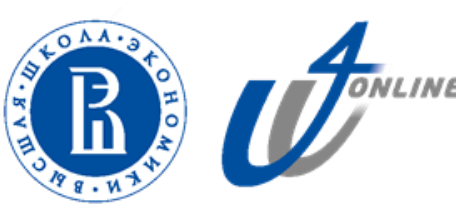

### Работа в личном кабинете партнера

Вы получили предложение от менеджера НИУ ВШЭ.

Нажмите на ссылку «Новое предложение», чтобы перейти к списку дисциплин

| Договоры     |                 |                              |                      |                |               |                    |                    |          |
|--------------|-----------------|------------------------------|----------------------|----------------|---------------|--------------------|--------------------|----------|
| 🗥 > Личный к | абинет сетевого | о партнера > Договоры        |                      |                |               |                    |                    |          |
| Договоры Ди  | исциплины Г     | руппы Студенты               |                      |                |               |                    |                    |          |
| ID договора  | Партнер<br>—    | <mark>Менеджеры</mark><br>── | Количество студентов | Номер договора | Дата договора | Управление файлами | Статус             | Действия |
| СД17         | СурГУ           | Артем Сергеевич Клемешов     | 0                    |                | •             |                    | Новое предложение! | # Q      |
|              |                 |                              |                      |                |               |                    |                    |          |
|              |                 |                              |                      |                |               |                    |                    |          |
|              |                 |                              |                      |                |               |                    |                    |          |
|              |                 |                              |                      |                |               |                    |                    |          |
|              |                 |                              |                      |                |               |                    |                    |          |
|              |                 |                              |                      |                |               |                    |                    |          |
|              |                 |                              |                      |                |               |                    |                    |          |
|              |                 |                              |                      |                |               |                    | SLOAA              | 37       |
|              |                 |                              |                      |                |               |                    | E R                | ř.       |
|              |                 |                              |                      |                |               |                    | THE R. L           |          |

- 1. Ознакомьтесь со списком курсов
- 2. Нажмите на название курса, чтобы перейти к описанию программы обучения
- 3. Даты начала и окончания договора соответствуют сетевому договору

| Управление предложением          |                               |                         |                 |  |
|----------------------------------|-------------------------------|-------------------------|-----------------|--|
| 🏠 为 Договоры > Сургутский госуда | арственный университет > 17 > | Управление предложением |                 |  |
| Предлагаемые курсы Да            | ата начала обучения           | Дата окончания обучения |                 |  |
| Экономическая социология         | 09.01.2020                    | 31.03.2020              | Параметры курса |  |
| Основы права                     | 09.01.2020                    | 31.03.2020              | Параметры курса |  |
| Отечественная история            | 09.01.2020                    | 31.03.2020              | Параметры курса |  |
|                                  | На согласование Отмена        |                         |                 |  |
|                                  |                               |                         |                 |  |

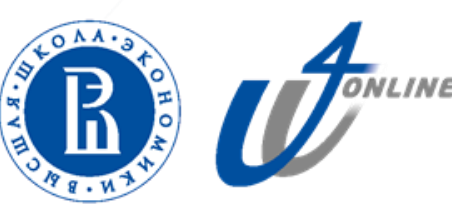

#### Ознакомьтесь с программой курса

| Οτε | 94(    | ественная истор  | яис                    |        |                            |                             |
|-----|--------|------------------|------------------------|--------|----------------------------|-----------------------------|
| ⋒   | $\geq$ | Личный кабинет > | Сетевое взаимодействие | $\geq$ | Отечественная история > На | астройка зачисления на курс |

#### Стечественная история

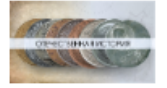

#### О курсе

Курс подготовлен Школой исторических наук НИУ ВШЭ и освещает острые проблемы истории России от специфики древнерусской цивилизации до распада СССР. Курс направлен на формирование понимания особенностей развития нашей страны и более глубокого интереса к изучению отечественной истории. Этот курс будет полезен для всех интересующихся историей России.

#### Формат

Курс состоит из лекций продолжительностью от 60 до 120 мин. каждая. Внутри лекций встроены неоцениваемые вопросы. На каждой неделе с 1 по 15 будет представлен оцениваемый тест, включающий от 12 до 17 заданий, предусмотрены также два задания на взаимную оценку. Промежуточные и итоговые тесты имеют следующие формы: выбор одного ответа из множества; выбор нескольких ответов из множества; соотнесение; установление последовательности и др.

#### Практические навыки, получаемые в процессе освоения курса

Курс вносит вклад в формирование следующих компетенций:

способность понимать движущие силы и закономерности исторического процесса, роль насилия и ненасилия в истории, место человека в историческом процессе, политической организации общества (ПК-5);

способность понимать, критически анализировать и использовать базовую историческую информацию (ПК-6);

способность к критическому восприятию концепций различных историографических школ (ПК-7).

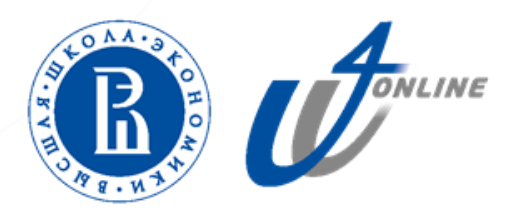

- 1. Выберите курсы, отметив чекбокс слева от названия курса
- 2. Нажмите на кнопку «Параметры курса», чтобы указать даты экзаменов и даты пересдачи
- 3. Укажите количество студентов, которые будут изучать выбранную дисциплину
- 4. Нажмите на кнопку «На согласование», чтобы отправить ответ по предложению менеджеру НИУ ВШЭ

| аемые курсы                      | Дата начала обучения | Дата окончания обучения |                        |                         |                      |
|----------------------------------|----------------------|-------------------------|------------------------|-------------------------|----------------------|
| Экономическая социология         | 09.01.2020           | 31.03.2020              | Параметры курса        |                         |                      |
|                                  |                      |                         | Желаемые даты экзамена | Желаемые даты пересдачи | Количество студентов |
|                                  |                      |                         | C                      | c 30.03.2020            | 100                  |
|                                  |                      |                         | по                     | <b>no</b> 31.03.2020    |                      |
| <ul> <li>Основы права</li> </ul> | 09.01.2020           | 31.03.2020              | Параметры курса        |                         |                      |
|                                  |                      |                         | Желаемые даты экзамена | Желаемые даты пересдачи | Количество студентов |
|                                  |                      |                         | С                      | c                       |                      |
|                                  |                      |                         | по                     | <b>no</b> 31.03.2020    |                      |
| Отечественная история            | 09.01.2020           | 31.03.2020              | Параметры курса        |                         |                      |
|                                  |                      |                         | Желаемые даты экзамена | Желаемые даты пересдачи | Количество студентов |
|                                  |                      |                         | c                      | c                       |                      |
|                                  |                      |                         | по                     | <b>no</b> 31.03.2020    |                      |

Предложение отправлено на утверждение менеджеру НИУ ВШЭ.

В колонке Статус указано «Согласование». Ожидается подтверждение от менеджера НИУ ВШЭ.

| Договоры    |                 |                          |                      |                      |                     |                                                       |              |                                         |
|-------------|-----------------|--------------------------|----------------------|----------------------|---------------------|-------------------------------------------------------|--------------|-----------------------------------------|
| 🏫 📏 Личні   | ый кабинет сете | вого партнера > Договоры |                      |                      |                     |                                                       |              |                                         |
| Договоры    | Дисциплины      | Группы Студенты          |                      |                      |                     |                                                       |              |                                         |
|             |                 |                          | Скачать таблич       | ные данные как Micro | osoft Excel (.xlsx) | • Скачать                                             |              |                                         |
| ID договора | Партнер         | Менеджеры                | Количество студентов | Номер договора       | Дата договора       | Управление файлами                                    | Статус       | Действия                                |
| СД17        | СурГУ           | Артем Сергеевич Клемешов | 15                   |                      | -                   | 🔤 Шаблон_список_студентов_для_зачисления_на_курс.xlsx | В работе     | #: Q 🔳                                  |
| СД18        | ЮФУ             | Артем Сергеевич Клемешов | 0                    |                      | -                   |                                                       | Согласование | #PQ                                     |
|             |                 |                          |                      |                      |                     |                                                       |              |                                         |
|             |                 |                          |                      |                      |                     |                                                       |              | AND AND AND AND AND AND AND AND AND AND |

После согласования предложения менеджером НИУ ВШЭ Вы можете загрузить список студентов, используя шаблон файла .csv.

1. Скачайте шаблон, нажав на ссылку «Скачать шаблон для загрузки студентов»

|    | Фамилия | Имя  | Отчество | Почта           | Курс                  | Учебная группа |
|----|---------|------|----------|-----------------|-----------------------|----------------|
| -1 | Иванов  | Иван | Иванович | ivanov34@hse.ru | Отечественная история | БК-123         |

Если в договоре не выделены отдельные учебные группы, то информацию по ним в шаблон вносить не надо.

1. Загрузите список студентов, нажав на иконку «Добавить список студентов»

| Личный каби    | бинет сетевого пар |                       |                      |                        |                    |                    |                                                                                    |          |
|----------------|--------------------|-----------------------|----------------------|------------------------|--------------------|--------------------|------------------------------------------------------------------------------------|----------|
|                | ниппины Гоуп       | ртнера > Договоры     |                      |                        |                    |                    |                                                                                    |          |
| Дисц           | циплины труп       | биудены               | Скачать табличные ,  | данные как Microsoft I | Excel (.xlsx)      | • Скачать          |                                                                                    |          |
| ID договора Па | Партнер Мен        | еджеры                | Количество студентов | Номер договора         | Дата договора<br>— | Управление файлами | Статус                                                                             | Действия |
| СД17 Су        | СурГУ Арте         | ем Сергеевич Клемешов | 0                    |                        | •                  |                    | Ожидается загрузка студентов на платформу<br>Скачать шаблон для загрузки студентов | *****    |

- 1. Нажмите на иконку загрузки файла
- 2. Выберите файл на локальном компьютере
- 3. Нажмите на кнопку «Загрузить этот файл»

| Управление файлами                      |                                 |                   |                              |   |
|-----------------------------------------|---------------------------------|-------------------|------------------------------|---|
| 🗥 > Договоры > Сургутский государственн | ный университет > 17 > Управл   | тение файлами     |                              |   |
| Прикрепленные фаилы                     |                                 |                   |                              |   |
| 1 > av                                  | <sup>йлы</sup> Выбор файла      |                   |                              | × |
|                                         | Недавно<br>использованные файлы |                   |                              |   |
|                                         | 🕭 Загрузить файл                |                   |                              |   |
|                                         | 🦚 Мои личные файлы              | Вложение:         | Выберите файл Файл не выбран |   |
| Сохран                                  | ить                             | Сохранить как     |                              |   |
|                                         |                                 | Автор:            | Клемешов Артем Сергеевич     |   |
|                                         |                                 | Выберите лицензию | Все права защищены           |   |
|                                         |                                 |                   |                              |   |
|                                         |                                 | 3                 | Загрузить этот файл          |   |
|                                         |                                 |                   |                              |   |
|                                         |                                 |                   |                              |   |
|                                         |                                 |                   |                              |   |
|                                         |                                 |                   |                              |   |
|                                         |                                 |                   |                              |   |

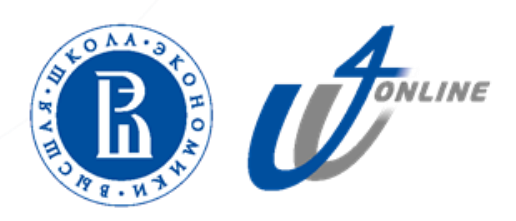

Файл со списком студентов загружен. Подтвердите загрузку, нажав кнопку «Сохранить»

| (В) Онлайн-образование в    | в НИУ ВШЭ                        |                    | Поиск | Q RU EN |              | Артем ~                      |
|-----------------------------|----------------------------------|--------------------|-------|---------|--------------|------------------------------|
| Управление файлами          |                                  |                    |       |         |              | Сергесьич                    |
| 🕎 📏 Договоры > Сургутский п | осударственный университет > 1 > | Управление файлами |       |         |              |                              |
| Прикрепленные файль         | a                                |                    |       |         | Максимальный | размер для новых файлов: 512 |
|                             |                                  |                    |       |         |              | 88 =                         |
|                             | 🕨 🚞 Файлы                        |                    |       |         |              |                              |
|                             | É                                |                    |       |         |              |                              |
|                             | Запись слушателей                |                    |       |         |              |                              |
|                             |                                  |                    |       |         |              |                              |
| -                           | Сохранить Отмена                 |                    |       |         |              |                              |
|                             |                                  |                    |       |         |              |                              |
|                             |                                  |                    |       |         |              |                              |
|                             |                                  |                    |       |         |              |                              |
|                             |                                  |                    |       |         |              |                              |
|                             |                                  |                    |       |         |              |                              |
|                             |                                  |                    |       |         |              | LOA.                         |
|                             |                                  |                    |       |         |              | F                            |
|                             |                                  |                    |       |         |              |                              |
|                             |                                  |                    |       |         |              | ON S.                        |

#### Документ теперь отображается в колонке «Управление файлами».

| > Личный                                                     | і кабинет сет                                       | гевого партнера > Договор                                                                  | ы                                     |                                                      |                                                  |                                                                                                    |                                                        |                                                       |                      |
|--------------------------------------------------------------|-----------------------------------------------------|--------------------------------------------------------------------------------------------|---------------------------------------|------------------------------------------------------|--------------------------------------------------|----------------------------------------------------------------------------------------------------|--------------------------------------------------------|-------------------------------------------------------|----------------------|
| оговоры                                                      | Дисциплины                                          | і Группы Студенты                                                                          |                                       |                                                      |                                                  |                                                                                                    |                                                        |                                                       |                      |
|                                                              |                                                     |                                                                                            | Скача                                 | ать табличные данн                                   | ње как Microsoft                                 | Excel (.xlsx) • Ckar                                                                                     | ать                                                    |                                                       |                      |
| договора<br>]                                                | Партнер                                             | Менеджеры                                                                                  | Количество студентов                  | Номер договора                                       | Дата договора                                    | Управление файлами                                                                                       | Статус                                                 |                                                       | Действия             |
| 17                                                           | СурГУ ,                                             | Артем Сергеевич Клемешов                                                                   | 0                                     |                                                      | -                                                | 🔤 Шаблон_список_студентов_для_зачи                                                                       | исления_на_курс.xlsx Ожидается загру<br>Скачать шаблон | узка студентов на платформу<br>для загрузки студентов | # Q 2                |
| 1енед                                                        | жер Н                                               | НИУ ВШЭ загр                                                                               | /жает списон                          | студенто                                             | ов на пла                                        | атформу обучения и                                                                                       | и зачисляет студент                                    | гов на курсы.                                         |                      |
|                                                              |                                                     |                                                                                            | -                                     |                                                      |                                                  |                                                                                                    |                                                        |                                                       |                      |
|                                                              | меняе                                               |                                                                                            |                                       |                                                      |                                                  |                                                                                                    |                                                        |                                                       |                      |
| '                                                            |                                                     | ется на «студа                                                                             | енты дооавле                          | ены», доі                                            | говору п                                         | рисваивается статус                                                                                      | с «Бработе».                                           | /                                                     |                      |
| оговоры                                                      | Menne                                               | ется на «студа                                                                             | енты дооавло                          | ены», доі                                            | говору п                                         | рисваивается статус                                                                                      | с «Б работе».                                          |                                                       |                      |
| говоры                                                       | й кабинет се                                        | тевого партнера   Договој                                                                  | ы дооавл                              | ены», доі                                            | говору п                                         | рисваивается статус                                                                                      | с «В работе».                                          |                                                       |                      |
| оговоры                                                      | й кабинет се<br>Дисциплинь                          | тевого партнера > Договој<br>и Группы Студенты                                             | ы                                     | ены», доі                                            | говору п                                         | рисваивается статус                                                                                      | , «В работе».                                          |                                                       |                      |
| оговоры<br>> Личный<br>оговоры                               | й кабинет се<br>Дисциплинь                          | тевого партнера > Договој<br>и Группы Студенты                                             | ы                                     | ены», доі                                            |                                                  | рисваивается статус                                                                                      | , «Браооте».                                           |                                                       |                      |
| рговоры<br>> Личный<br>loroворы                              | й кабинет се<br>Дисциплинь                          | тевого партнера > Договој<br>и Группы Студенты                                             | енты дооавли<br>ж                     | ены», дог                                            | говору п<br>ные как Місгозо                      | рисваивается статус                                                                                      | ачать                                                  |                                                       |                      |
| рговоры<br>> Личный<br>(оговоры<br>) договора                | й кабинет се<br>Дисциплинь<br>Партнер               | тевого партнера > Догово<br>и Группы Студенты<br>Менеджеры                                 | скач<br>Количество студе              | ены», дог                                            | ные как Місгозо<br>договора Дат                  | ft Excel (.xlsx)  Ска<br>та договора Управление файлами                                                  | ачать                                                  | Статус                                                | Действия             |
| рговоры<br>> Личный<br>lorоворы<br>договора<br>д17           | й кабинет се<br>Дисциплинь<br>Партнер<br>СурГУ      | тевого партнера > Договор<br>и Группы Студенты<br>Менеджеры<br>П                           | он<br>Количество студе<br>Ов 5        | ены», дог<br>кать табличные дан<br>ентов Номер (<br> | ГОВОРУ П<br>ные как Місгозо<br>договора Дат<br>— | рисваивается статус<br>ft Excel (.xlsx) Ска<br>га договора Управление файлами<br>Шаблон_список_студе     | ачать<br>ентов_для_зачисления_на_курс.xlsx             | Статус<br>—<br>Студенты добавлены                     | Действия<br>—<br># Q |
| рговоры<br>> Личный<br>оговоры<br>договора<br>даговора       | й кабинет се<br>Дисциплинь<br>Партнер<br>СурГУ      | тевого партнера > Договор<br>и Группы Студенты<br>Менеджеры<br>Э<br>Артем Сергеевич Клемеш | ры<br>Скач<br>Количество студе<br>В 5 | ены», дог<br>нать табличные дан<br>ентов Номер /     | ные как Місгозо<br>договора Дал<br>-             | рисваивается статус<br>ft Excel (.xlsx) Ска<br>га договора Управление файлами<br>Шаблон_список_студе     | ачать<br>энтов_для_зачисления_на_курс.xlsx             | Статус<br>Студенты добавлены                          | Действия<br>П<br>В Q |
| рговоры<br>> Личный<br>оговоры<br>договора<br>1<br>17        | й кабинет се<br>Дисциплинь<br>Партнер<br>⊡<br>СурГУ | тевого партнера > Догово<br>и Группы Студенты<br>Менеджеры<br>П                            | скач<br>Скач<br>Скач<br>Ов 5          | ены», дог<br>нать табличные дан<br>ентов Номер /     | ные как Місгозо<br>договора Дат<br>-             | ft Excel (xlsx) ▼ Ска<br>га договора Управление файлами<br>⊡ Шаблон_список_студе                         | ачать<br>антов_для_зачисления_на_курс.xlsx             | Статус<br>Студенты добавлены                          | Действия             |
| рговоры<br>> Личный<br>оговоры<br>договора<br>117            | й кабинет се<br>Дисциплинь<br>Партнер<br>СурГУ      | тевого партнера > Догово<br>и Группы Студенты<br>Менеджеры<br>П                            | он<br>Количество студе                | ены», дог                                            | ные как Місгозо<br>договора Дат<br>—             | рисваивается статус<br>ft Excel (.xlsx) ▼ Ска<br>га договора Управление файлами<br>⊡ Шаблон_список_студе | ачать<br>ентов_для_зачисления_на_курс.xlsx             | Статус<br>Студенты добавлены                          | Действия<br>В Q      |
| рговоры<br>> Личный<br>(оговоры<br>)<br>договора<br>]<br>117 | й кабинет се<br>Дисциплинь<br>Партнер<br>⊡<br>СурГУ | тевого партнера > Догово<br>и Группы Студенты<br>Менеджеры<br>П                            | он<br>Количество студе                | ены», дог                                            | ные как Місгозо<br>договора Дат                  | ft Excel (.xlsx) ▼ Ска<br>га договора Управление файлами<br>⊡ Шаблон_список_студе                        | ачать<br>энтов_для_зачисления_на_курс.xlsx             | Статус                                                | Действи<br>В Ф<br>Ф  |

На вкладке Дисциплины отображаются названия курсов, период обучения и количество зачисленных студентов

| Дисциплин     | ю                                   |                       |                              |                         |                    |                               |                      |          |            |
|---------------|-------------------------------------|-----------------------|------------------------------|-------------------------|--------------------|-------------------------------|----------------------|----------|------------|
| \land > Личны | ий кабинет сетевого партнера > Дисц | иплины                |                              |                         |                    |                               |                      |          |            |
| Договоры      | Дисциплины Группы Студенты          |                       |                              |                         |                    |                               |                      |          |            |
|               | ID договора                         |                       |                              |                         |                    |                               |                      |          |            |
|               | Курс                                |                       |                              |                         |                    |                               |                      |          |            |
|               |                                     |                       |                              |                         |                    |                               |                      |          |            |
|               | Найти                               |                       |                              |                         |                    |                               |                      |          |            |
|               |                                     |                       |                              |                         |                    |                               |                      |          |            |
|               |                                     | C                     | Скачать табличные данные как | Microsoft Excel (.xlsx) | • Скачать          |                               |                      |          |            |
| ID договора   | Курс<br>—                           | Количество групп<br>— | Количество студентов         | Начало обучения         | Окончание обучения | Даты экзаменов<br>—           | Даты пересдач<br>    | Статус   | Действия   |
| СД17          | Экономическая социология            | 0                     | 5                            | 09.01.2020              | 31.03.2020         | с 23.03.2020<br>по 24.03.2020 | с -<br>по 31.03.2020 | В работе | <b>国 公</b> |
| СД17          | Основы права                        | 0                     | 5                            | 09.01.2020              | 31.03.2020         | с 23.03.2020<br>по 25.03.2020 | с -<br>по 31.03.2020 | В работе | <b>Ⅲ</b>   |
| СД17          | Отечественная история               | 0                     | 5                            | 09.01.2020              | 31.03.2020         | с -<br>по -                   | с -<br>по 31.03.2020 | В работе | <b>■</b> ¥ |

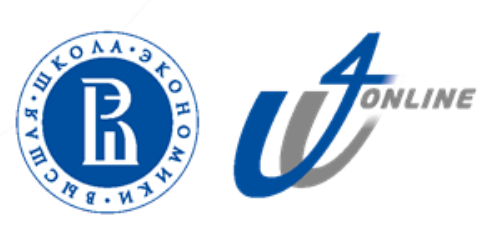

В колонке «Действия» размещены 2 функциональные кнопки:

- 1. Скачать отчёт об успеваемости
- 2. Добавление групп

| Дисциплины       Группы       Студенты         По договора                                                                            |                                        |            |          |                   |  |  |
|----------------------------------------------------------------------------------------------------|----------------------------------------|------------|----------|-------------------|--|--|
| Личный кабинет сетевого партнера       Дисциплины         Договоры       Дисциплины         Группы       Студенты         ID договора | Дисциплины                             |            |          |                   |  |  |
| Договоры         Дисциплины         Группы         Студенты           ID договора                                                     | 🏠 🔪 Личный кабинет сетевого партнера > | Дисциплины |          |                   |  |  |
| ID договора<br>Курс                                                                                                    | Договоры Дисциплины Группы Студ        | енты       |          |                   |  |  |
| Курс                                                                                                    | ID договора                            |            |          |                   |  |  |
|                                                                                                    | Курс                                   |            |          |                   |  |  |
|                                                                                                    |                                        |            |          |                   |  |  |
| Найти                                                                                                    | Найти                                  |            |          |                   |  |  |
|                                                                                                    |                                        |            | <b>c</b> |                   |  |  |
|                                                                                                    |                                        | Croust     |          | and Event ( vlav) |  |  |

| ID договора<br>— | Курс<br>—                | Количество групп | Количество студентов | Начало обучения | Окончание обучения | Даты экзаменов<br>—           | Даты пересдач<br>—   | Статус<br>—   | Действия   |
|------------------|--------------------------|------------------|----------------------|-----------------|--------------------|-------------------------------|----------------------|---------------|------------|
| СД17             | Экономическая социология | 0                | 5                    | 09.01.2020      | 31.03.2020         | с 23.03.2020<br>по 24.03.2020 | с -<br>по 31.03.2020 | В работе      | 1 <b>1</b> |
| СД17             | Основы права             | 0                | 5                    | 09.01.2020      | 31.03.2020         | с 23.03.2020<br>по 25.03.2020 | с -<br>по 31.03.2020 | В работе<br>2 | ¥          |
| СД17             | Отечественная история    | 0                | 5                    | 09.01.2020      | 31.03.2020         | с -<br>ПО -                   | с -<br>по 31.03.2020 | В работе      | <b>■ 쏘</b> |

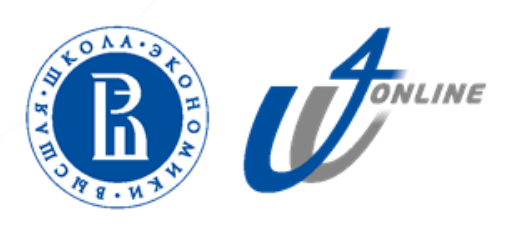

Для добавления учебной группы по дисциплине нажмите на иконку «Управление учебными группами» в колонке «Действия».

| Дисциплин     | ны                                 |                  |                              |                         |                    |                               |                      |          |            |
|---------------|------------------------------------|------------------|------------------------------|-------------------------|--------------------|-------------------------------|----------------------|----------|------------|
| \land > Личны | ий кабинет сетевого партнера > Дис | циплины          |                              |                         |                    |                               |                      |          |            |
| Договоры      | Дисциплины Группы Студенты         | I                |                              |                         |                    |                               |                      |          |            |
|               | ID договора                        |                  |                              |                         |                    |                               |                      |          |            |
|               | Курс                               |                  |                              |                         |                    |                               |                      |          |            |
|               |                                    |                  |                              |                         |                    |                               |                      |          |            |
|               | Найти                              |                  |                              |                         |                    |                               |                      |          |            |
|               |                                    |                  |                              |                         |                    |                               |                      |          |            |
|               |                                    | (                | Скачать табличные данные как | Microsoft Excel (.xlsx) | • Скачать          |                               |                      |          |            |
| ID договора   | Курс<br>—                          | Количество групп | Количество студентов         | Начало обучения         | Окончание обучения | Даты экзаменов                | Даты пересдач<br>—   | Статус   | Действия   |
| СД17          | Экономическая социология           | 0                | 5                            | 09.01.2020              | 31.03.2020         | с 23.03.2020<br>по 24.03.2020 | с -<br>по 31.03.2020 | В работе | <b>4</b>   |
| СД17          | Основы права                       | 0                | 5                            | 09.01.2020              | 31.03.2020         | с 23.03.2020<br>по 25.03.2020 | с -<br>по 31.03.2020 | В работе | ■ 쏘        |
| СД17          | Отечественная история              | 0                | 5                            | 09.01.2020              | 31.03.2020         | с -<br>по -                   | с -<br>по 31.03.2020 | В работе | <b>■</b> ¥ |

#### В открывшейся вкладке нажмите кнопку «Добавить группу»

#### Учебные группы

🕋 > Личный кабинет сетевого партнера > СурГУ > СД17 > Основы права > Учебные группы

#### Нет данных

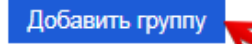

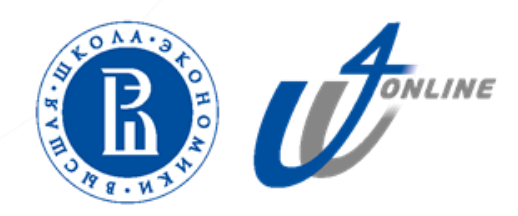

В открывшейся форме заполните необходимые поля:

- 1. Укажите название учебной группы из шаблона для загрузки студентов
- 2. Выберите формат обучения и заполните оставшиеся параметры
- 3. Для создания группы нажмите кнопку «Сохранить»

| Учебные группы                         |                        |              |                  |                   |
|----------------------------------------|------------------------|--------------|------------------|-------------------|
| 🗥 > Личный кабинет сетевого партно     | ера > СурГУ > СД17 > С | Основы права | > Учебные группы | > Добавить группу |
| Редактирование груг                    | лы                     |              |                  |                   |
| Название группы                        |                        | ]            |                  |                   |
| Формат обучения                        | Смешанный              | Ŧ            |                  |                   |
| Статус учебной дисциплины в УП<br>ВУЗа | Обязательная           | ¥            |                  |                   |
| Вес курса в итоговой оценке            | 100                    | Ŧ            |                  |                   |
| Дата начала обучения группы            | 09.01.2020             | ]            |                  |                   |
| Дата окончания обучения группы         | 31.03.2020             |              |                  |                   |

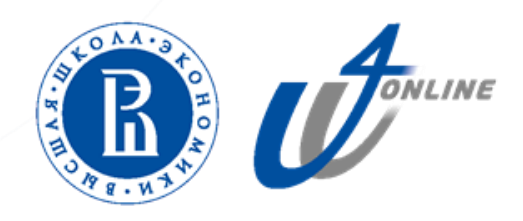

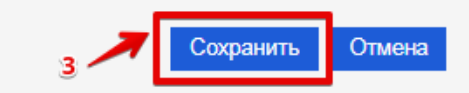

На вкладке «Группы» Вы видите добавленные учебные группы.

Доступные действия по группе – скачать отчет об успеваемости.

|                     |              |                             |                         |                              |                         |                                             |                                | /                  |                            |          |
|---------------------|--------------|-----------------------------|-------------------------|------------------------------|-------------------------|---------------------------------------------|--------------------------------|--------------------|----------------------------|----------|
| Группы              |              |                             |                         |                              |                         |                                             |                                |                    |                            |          |
| 🏠 > Личн            | ый кабинет   | сетевого партнера >         | Группы                  |                              |                         |                                             |                                |                    |                            |          |
| Договоры            | Дисципли     | ины Группы Студи            | енты                    |                              |                         |                                             |                                |                    |                            |          |
|                     |              | Партнер                     |                         |                              |                         |                                             |                                |                    |                            |          |
|                     |              | Курс                        |                         |                              |                         |                                             |                                |                    |                            |          |
|                     |              |                             | _                       |                              |                         |                                             |                                |                    |                            |          |
|                     |              | Найти                       |                         |                              |                         |                                             |                                |                    |                            |          |
|                     |              |                             |                         | Cuquer, referen              |                         |                                             | 0                              |                    |                            |          |
|                     |              |                             |                         | Скачать таолич               | ные данные как          | osoπ Excel (.xisx)                          | Скачать                        |                    |                            |          |
| ID<br>договора<br>— | Партнер<br>— | Курс<br>—                   | Название<br>группы<br>— | Количество<br>студентов<br>— | Формат<br>обучения<br>— | Статус учебной дисциплины в УП<br>ВУЗа<br>— | Вес курса в итоговой<br>оценке | Начало<br>обучения | Окончание<br>обучения<br>— | Действия |
| СД17                | СурГУ        | Экономическая<br>социология | УП101                   | 5                            | Смешанный               | Обязательная                                | 75                             | 13.01.2020         | 31.03.2020                 | 7        |
| СД17                | СурГУ        | Отечественная истори        | я СД17                  | 5                            |                         |                                             | -                              | -                  | -                          |          |
| СД17                | СурГУ        | Основы права                | СД17                    | 5                            |                         |                                             | -                              | -                  | -                          |          |
| СД17                | СурГУ        | Экономическая               | СД17                    | 5                            |                         |                                             | -                              | -                  | -                          |          |

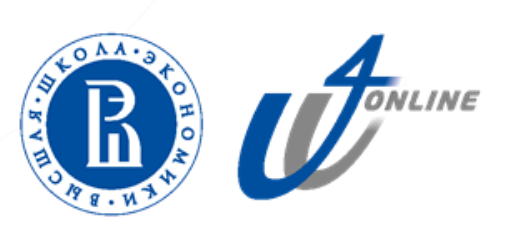

Пример отчета об успеваемости.

В отчет включены данные по договору, список студентов учебной группы, результаты прохождения тестов, итоговый балл и статус допуска к итоговому экзамену.

Данные об успеваемости попадают в отчет в режиме реального времени, на момент формирования отчета.

| N⁰ | ВУЗ   | Учебный курс             | Группа | Договор № | Дата старта обучения | Фамилия   | Имя     | email               | Тест 1      | Тест 2      | Тест 3      | Итоговый балл | Статус слушателя (допуск к итоговому экзамену) |
|----|-------|--------------------------|--------|-----------|----------------------|-----------|---------|---------------------|-------------|-------------|-------------|---------------|------------------------------------------------|
| 1  | СурГУ | Экономическая социология | УП101  | СурГУ_01  | 03.02.2020           | Кириенко  | Сергей  | ck.94@yandex.ru     | 100.00      | 100.00      | 100.00      | 100.00        | Допущен                                        |
| 2  | СурГУ | Экономическая социология | УП101  | СурГУ_01  | 03.02.2020           | Коротаева | Оксана  | oxana_p@bk.ru       | 50.00       | 50.00       | 50.00       | 50.00         | Допущен                                        |
| 4  | СурГУ | Экономическая социология | УП101  | СурГУ_01  | 03.02.2020           | Студент   | Студент | s.studen7@yandex.ru | Не пройдено | 30.00       | 30.00       | 30.00         | Не допущен                                     |
| 5  | СурГУ | Экономическая социология | УП101  | СурГУ_01  | 03.02.2020           | Умная     | Олеся   | ox3107@yandex.ru    | Не пройдено | Не пройдено | Не пройдено | 0.00          | Не допущен                                     |

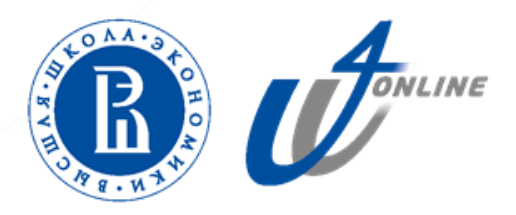

На вкладке Студенты отображаются данные по студентам группы

В колонке Действия доступна статистика по успеваемости студентов. Нажав на иконку, можно скачать отчет об успеваемости по каждому студенту.

| Онлайн-образование в НИУ ВШЭ             |         |                            | Поиск                   | Q                   | RU EN | <b></b> | Фртем<br>Сергеевич |
|------------------------------------------|---------|----------------------------|-------------------------|---------------------|-------|---------|--------------------|
| Студенты                                 |         |                            |                         |                     |       |         |                    |
| 🏠 > Студенты<br>Договоры Группы Студенты |         |                            |                         |                     |       |         |                    |
|                                          | Ck      | ачать табличные данные как | Microsoft Excel (.xlsx) | • Скачать           |       |         |                    |
| Номер договора                           | Партнер | Полное имя                 |                         | Email               |       | Дейс    | гвия               |
| 123-CB                                   |         | Оксана Коротаева           |                         | oxana_p@bk.ru       |       |         |                    |
| 123-CB                                   |         | Мелисса Лимонная           |                         | melissa05@yandex.ru |       |         |                    |
| 123-CB                                   |         | Сергей Кириенко            |                         | ck.94@yandex.ru     |       |         |                    |
| 123-CB                                   |         | Студент Студент            |                         | s.studen7@yandex.ru |       |         |                    |
| 123-CB                                   |         | Олеся Умная                |                         | ox3107@yandex.ru    |       |         |                    |
|                                          |         |                            |                         |                     |       |         | TRANSFORMER        |

#### Документы по договору

Менеджер НИУ ВШЭ загружает документы по договору в систему. На вкладке Договоры в колонке «Управление файлами» отображаются все документы, доступные для скачивания.

|                 |                          | Ска                  | чать табличные данны | е как Microsof | t Excel (.xlsx)   Скачать                                                                                                    |                                                                                    |                 |  |
|-----------------|--------------------------|----------------------|----------------------|----------------|----------------------------------------------------------------------------------------------------|------------------------------------------------------------------------------------|-----------------|--|
| оговора Партнер | Менеджеры<br>—           | Количество студентов | Номер договора Д     | ]ата договора  | Управление файлами                                                                                                    | Статус                                                                             | Действия        |  |
| 7               | Артем Сергеевич Клемешов | 15                   | -                    |                | <ul> <li>Шаблон Дополнительного соглашения + Приложение 4.docx</li> <li>Шаблон сетевого договора.docx</li> <li>Шаблон_список_студентов_для_зачисления_на_курс.xlsx</li> </ul> | В работе                                                                           | ## Q 🔲          |  |
| 8               | Артем Сергеевич Клемешов | 0                    | -                    |                |                                                                                                    | Ожидается загрузка студентов на платформу<br>Скачать шаблон для загрузки студентов | ## Q / <u>#</u> |  |
|                 |                          |                      |                      |                |                                                                                                    |                                                                                    |                 |  |